# **DATA SCIENCE 1** TUTORIALDAY - LEGO SPIKE EDUCATION

# PROF. DR. CHRISTIAN BOCKERMANN

HOCHSCHULE BOCHUM

SOMMERSEMESTER 2024

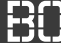

### 1 Motivation - Lernen mit LEGO?

- 2 LEGO Hardware + Umgebung
- 3 Python + LEGO: spike Modul

# 4 Aufgaben

# LERNEN MIT LEGO?

Hochschule Bochum Bochum University of Applied Sciences

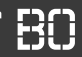

### Warum mit LEGO spielen?

### **LEGO Spike Education Programm**

- Praxisorientiertes Lernen
- Haptische Selbsterfahrung
- Fokus u.a. auf MINT Fächer

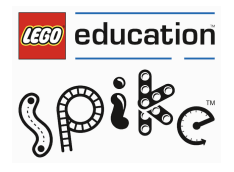

#### Warum mit LEGO spielen?

#### **LEGO Spike Education Programm**

- Praxisorientiertes Lernen
- Haptische Selbsterfahrung
- Fokus u.a. auf MINT Fächer

#### **LEGO Serious Play**

- Moderierte Innovationsprozess (u.a. in Unternehmen)
- Förderung von Kreativität/Innovation durch haptische Modellierung
- Verbessertes Verständnis dargestellter Themen

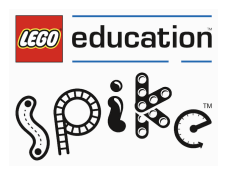

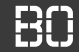

#### **Motivation durch reale Modelle**

- Programmieren lernen mit physikalischen Modellen
- Haptisches Feedback der eigenen Programme

# LEGO HUB

#### **LEGO Hub**

- Microcontroller
- 100 MHz M4 Prozessor, 320 KB RAM
- 32 MB Flash Speicher für Daten
- mit Bluetooth LE Modul
- MicroPython "Betriebssystem"

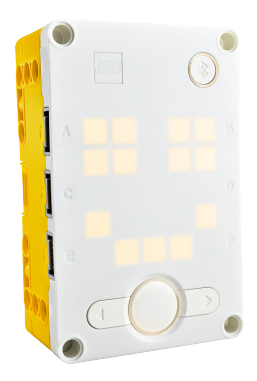

Hochschule Bochum Bochum University of Applied Sciences

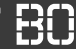

# LEGO HUB

#### **LEGO Hub**

- Microcontroller
- 100 MHz M4 Prozessor, 320 KB RAM
- 32 MB Flash Speicher für Daten
- mit Bluetooth LE Modul
- MicroPython "Betriebssystem"

#### Anschlüsse

- USB zum Laden, Programmieren
- 6 Anschlüsse (Ports) für Motoren, Sensoren, usw.
- 5x5 LED Matrix (Anzeige)

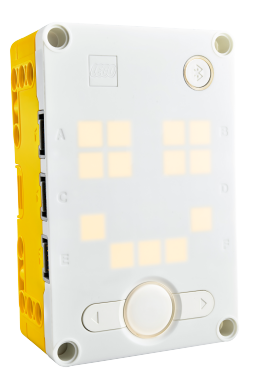

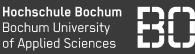

### **LEGO Spike Legacy App**

- Programmierumgebung für LEGO Hub
- USB-Verbindung mit HUB möglich •
- Unterstützt graphische Programmierung + Python
- direktes Auslesen der Sensoren

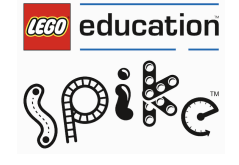

**Bochum University** 

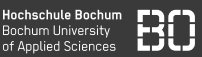

LEGO SPIKE LEGACY

Hochschule Bochum Bochum University of Applied Sciences

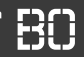

| ] LagerRobotik : X                                                                                                    |     |                          |        |
|----------------------------------------------------------------------------------------------------|-----|--------------------------|--------|
| Construction of the Innor'l PrimeHub, LightMatrix, Button, StatusLight, ForceSensor, MotionSensor, Speaker, ColorSensor                                                                                                    | . A | Wissensdatenbank         |        |
| <pre>2 from math import wait_for_seconds, wait_until, Timer<br/>3 from math import =<br/>4 import hub<br/>5<br/>6 #hub = PrimeHub()<br/>7 #hub.light_matrix.show_inage('MAPPY')<br/>8<br/>9 timer = Timer()<br/>10<br/>11 #button = ForceSensor('D')<br/>12 aufzug.set_default_speed(100)<br/>13 aufzug.set_default_speed(100)<br/>14 gabel = Notor('E')<br/>15 gabel.set_default_speed(20)<br/>15<br/>17 gabelRaus = False</pre> |     | Erste Schritte           | $\sim$ |
|                                                                                                    |     | Арр                      | ~      |
|                                                                                                    |     | Tasten                   | $\sim$ |
|                                                                                                    |     | Farbsensor               | $\sim$ |
|                                                                                                    |     | Abstandssensor           | $\sim$ |
|                                                                                                    |     | Kraftsensor              | ~      |
| Konsole                                                                                                    |     | Lichtmatrix              | ~      |
|                                                                                                    |     | Mathematische Funktionen | ~      |
|                                                                                                    |     | Bewegungssensor          | ~      |
|                                                                                                    |     |                          |        |
|                                                                                                    |     |                          |        |

# Python + LEGO: spike Modul

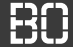

#### Python Modul spike

- Python Modul zum Zugriff auf den Hub
- Funktionen für Hardware (Farbsensor, Motor, usw.)

```
from spike import PrimeHub
# Hub Objekt erzeugen
hub = PrimeHub()
# Pixel in der Mitte anschalten:
hub.light_matrix.set_pixel(3,3, brightness=100)
```

# SPIKE MODUL

Hochschule Bochum Bochum University of Applied Sciences

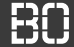

#### Malen mit der LichtMatrix

```
from spike import PrimeHub
hub = PrimeHub()
for x in range(5):
   for y in range(5):
        if x == y:
            hub.light_matrix.set_pixel(x,y)
```

# **LEGO MOTOR**

#### Hochschule Bochum Bochum University of Applied Sciences

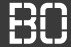

#### **LEGO Winkelmotor**

- Winkelgenauer Motor
- Anschluss an einen der 6 Ports
- Drehen mit Winkel, Geschwindigkeit
- aktuellen Winkel auslesen

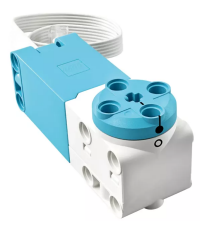

```
m = Motor('A')
# Winkel abfragen
winkel = m.get_position()
# Um 90 Grad drehen mit Geschwindigkeit 10
m.run_for_degrees(90, speed=10)
```

# LEGO FARBSENSOR

LEGO Farbsensor

- Vordefinierte Farben erkennen
- RGB Farbwerte auslesen

```
senor = ColorSensor('B')
# Farbe als String auslesen
farbe = sensor.get_color()
# Farbe ausgeben
print(farbe)
```

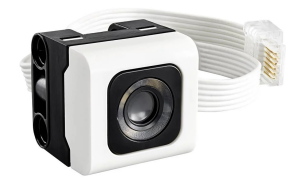

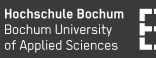

# Aufgaben

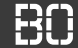

#### L1 Verbindung mit Hub herstellen

- Starten Sie das LEGO Spike Legacy Programm
- Verbinden Sie den HUB mit dem PC und schalten Sie ihn ein
- Legen Sie ein neues Projekt an (Python!!)
- Falls der Hub nicht automatisch verbunden wird: klicken Sie auf das *Verbinden* Icon und folgen Sie den Anweisungen

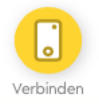

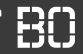

#### L2: Ein erstes Programm

Legen Sie das folgende Programm in LEGO Spike Legacy an:

```
from spike import Motor
m = Motor('A')
# Motor auf Winkel o fahren
m.run_to_position(o)
# Motor 4 Umdrehungen laufen lassen
m.run_for_rotations(4)
```

Starten Sie das Programm auf dem angeschlossenen Hub über den Start-Button unten rechts in der Spike Legacy Anwendung.

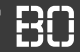

#### L3: Motor-Winkel auslesen

Benutzen Sie das folgende Programm, um den aktuellen Motor-Winkel auszulesen:

```
from spike import Motor
m = Motor('A')
while True:
   winkel = m.get_position()
   print("Winkel: ", winkel)
```

Starten Sie das Programm und drehen Sie am Motor!

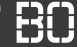

#### L4: Programm: Motor ausrichten

Mit der Funktion m.run\_to\_position(winkel) fährt der Motor m zu einer Winkelposition winkel.

Es kann zusätzlich der Parameter speed=X angegeben werden, um die Geschwindigkeit des Motors zu kontrollieren.

- Schreiben Sie ein Programm, dass den Motor nacheinander auf die Winkel 0, 30, 60, 90, 120, 150, 180 und 210 fährt!
- Benutzen Sie als Geschwindigkeit den Wert 20.
- Ändern Sie das Programm so, dass der Motor in 5-Grad Schritten eine komplette Umdrehung macht (also die Winkel O, 5, 10, usw. abfährt)!

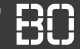

#### L5: Spaß mit Farben

Mit ColorSensor kann auf den Farbsensor zugegriffen werden. Die Methode get\_color() liefert einen Farb-Wert als String zurück:

```
farbSensor = ColorSensor('B')
farbe = farbSensor.get_color()
print("Farbe: " + farbe)
```

Starten Sie das Programm mehrfach und legen Sie dabei unterschiedlich farbige LEGO-Steine vor den Farbsensor!

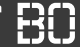

#### L6: Spaß mit Farben

- Schreiben Sie ein Programm, dass kontinuierlich den Farbsensor ausliest und die erkannten Farben ausgibt!
- Testen Sie das Programm, in dem Sie unterschiedlich farbige LEGO-Steine vor den Farbsensor legen!

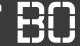

#### L7: Farben und Winkel

- Schreiben Sie ein Programm, das auf unterschiedliche Farben reagiert und in Abhängigkeit der Farbe den Motor auf einen bestimmten Winkel fährt.
- Z.B. bei der Farbe blau, soll der Motor zum Winkel 30 Grad fahren, bei grün zu 60 Grad.